## Szobalistára jelentkezés a

# kar.sek.nyme.hu

weboldalon

#### E-mail cím és jelszó megadása után "Belépés" gomb

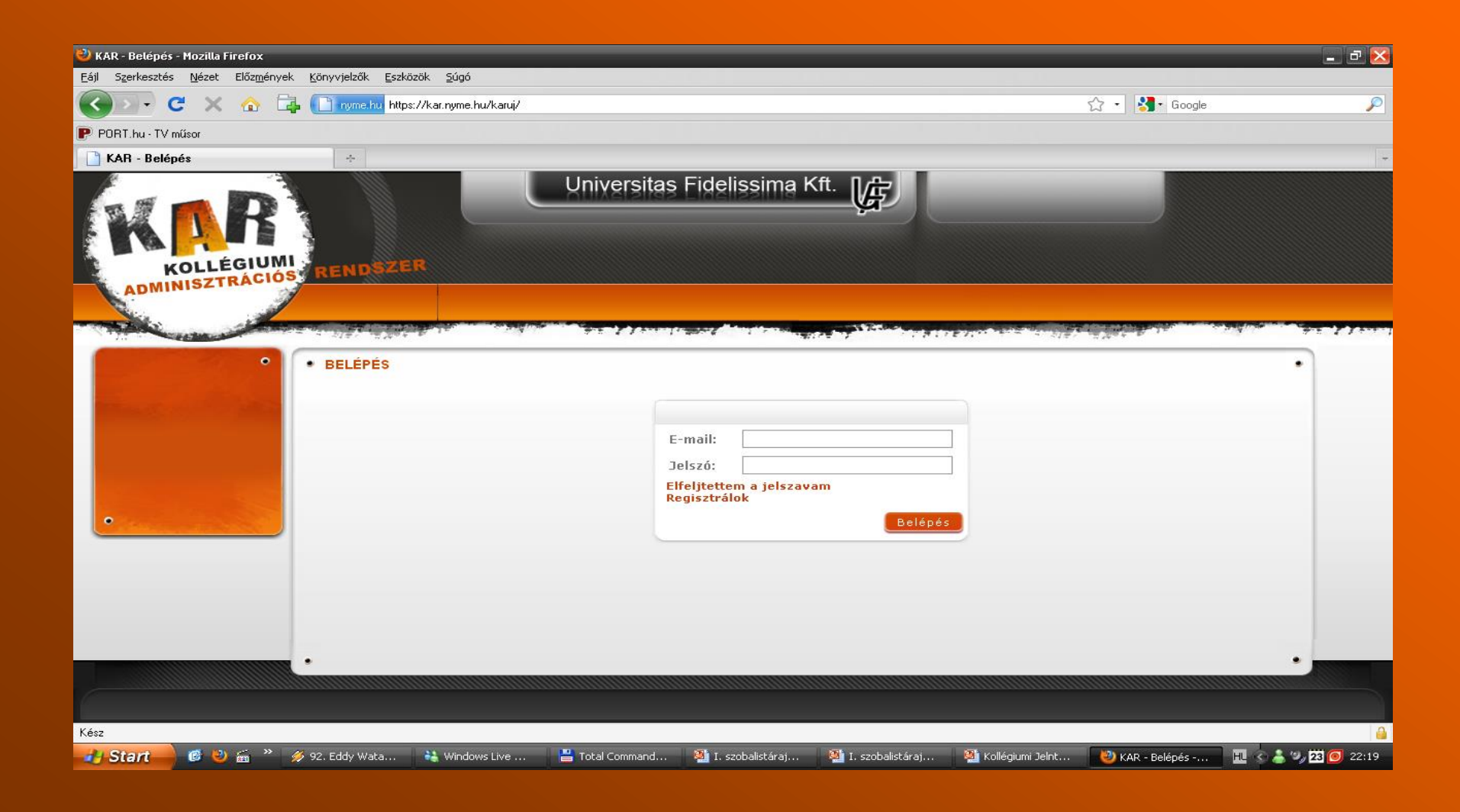

#### - Saját felhasználói felület -<mark>a felső menüsorban kiválasztani a</mark> **"Férőhelyek"** fület

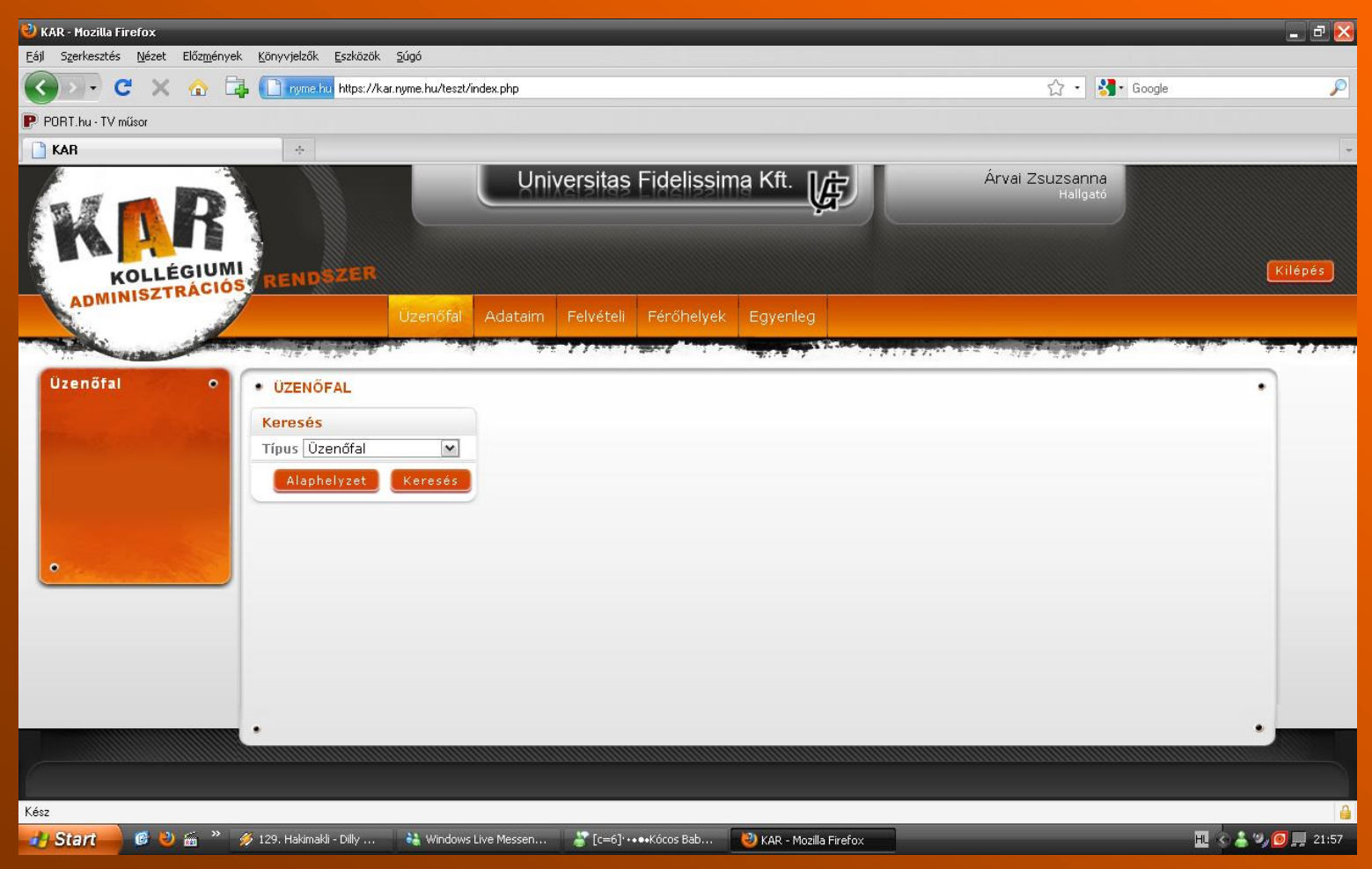

### bal oldali menüben "Jövő évi férőhely adatok"

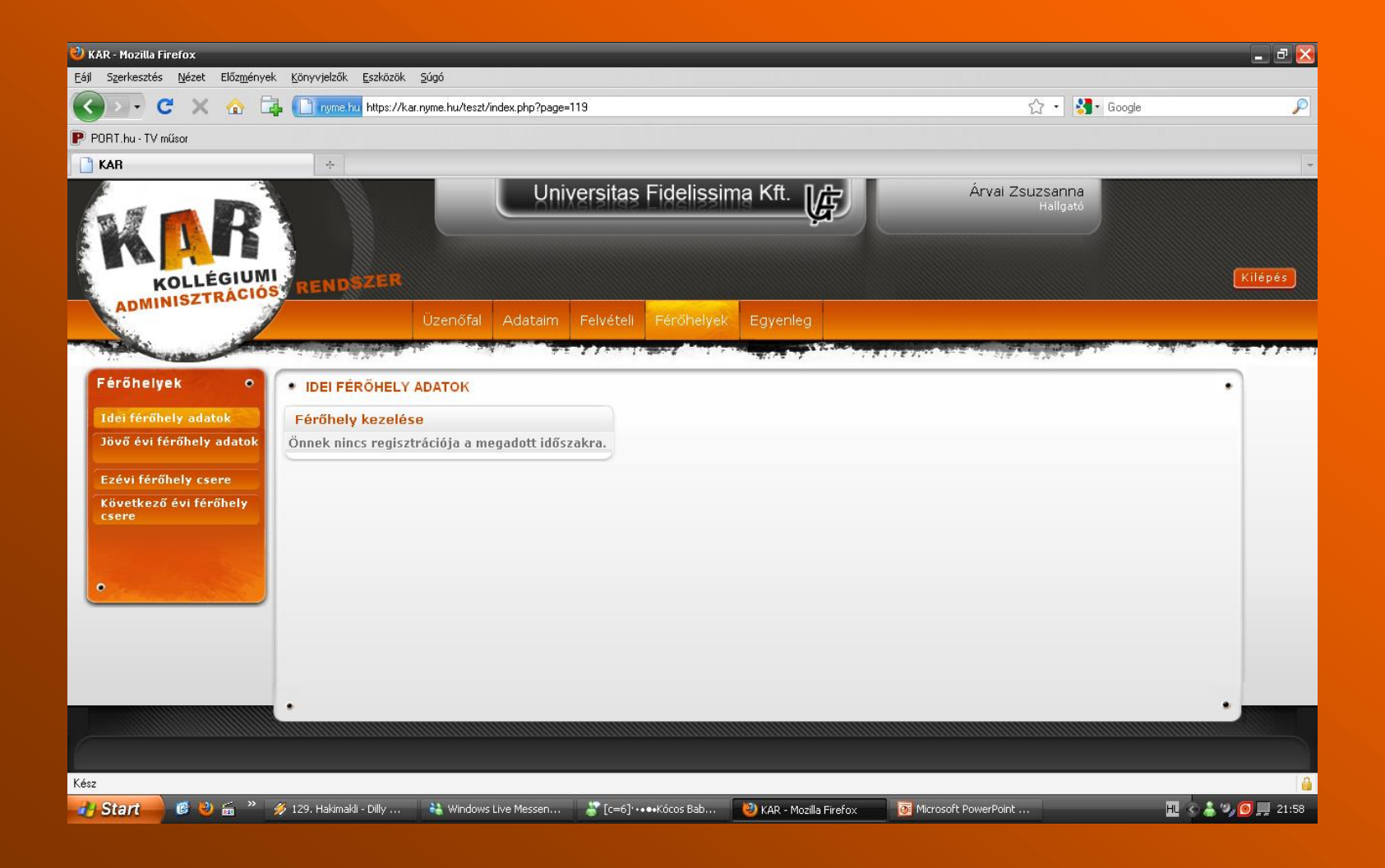

#### középen **"Férőhely kiválasztása"** gomb

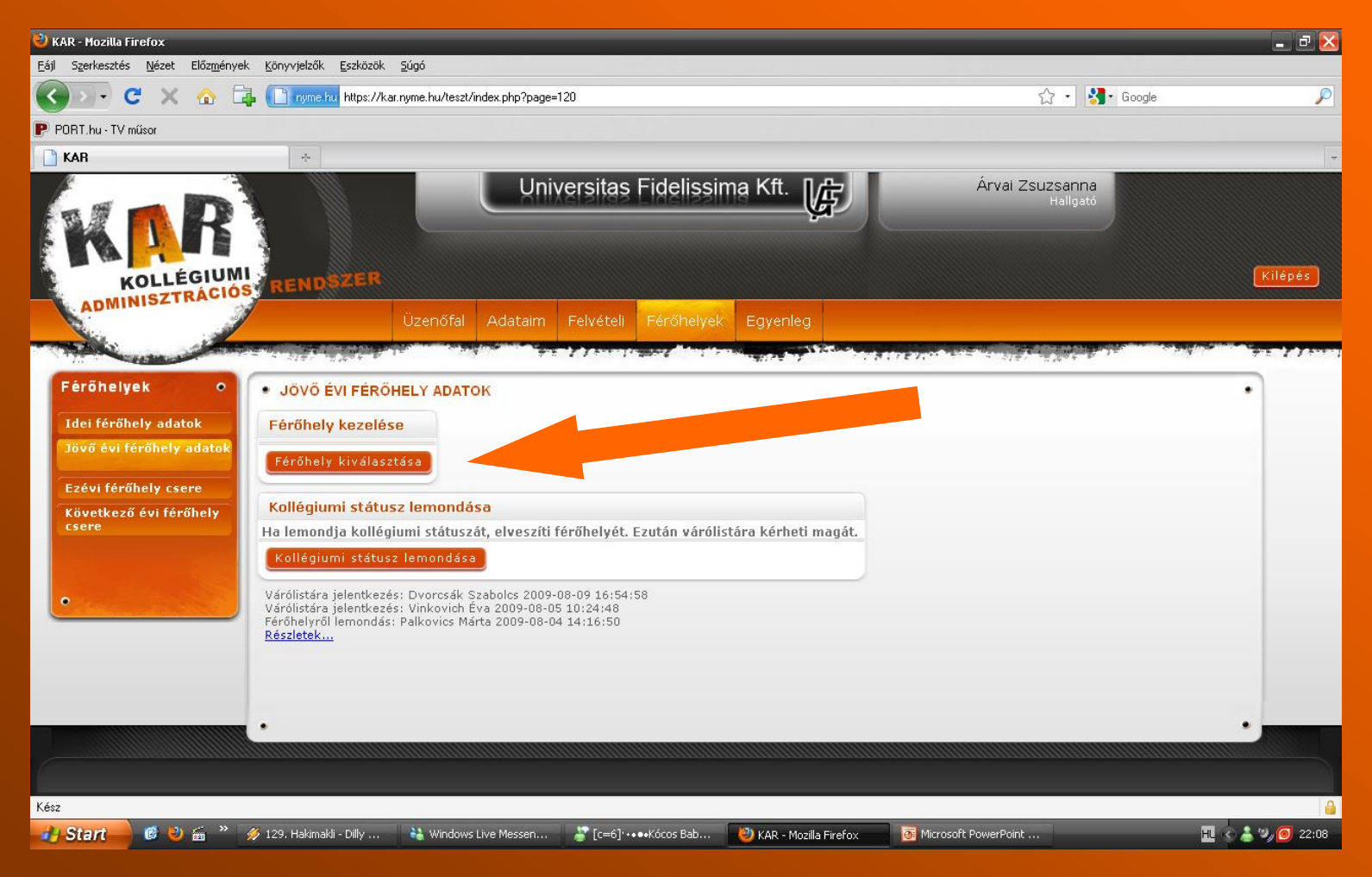

#### itt lehet beállítani a szűrő feltételeket

(nem kötelező),

#### utána "Keresés" gomb

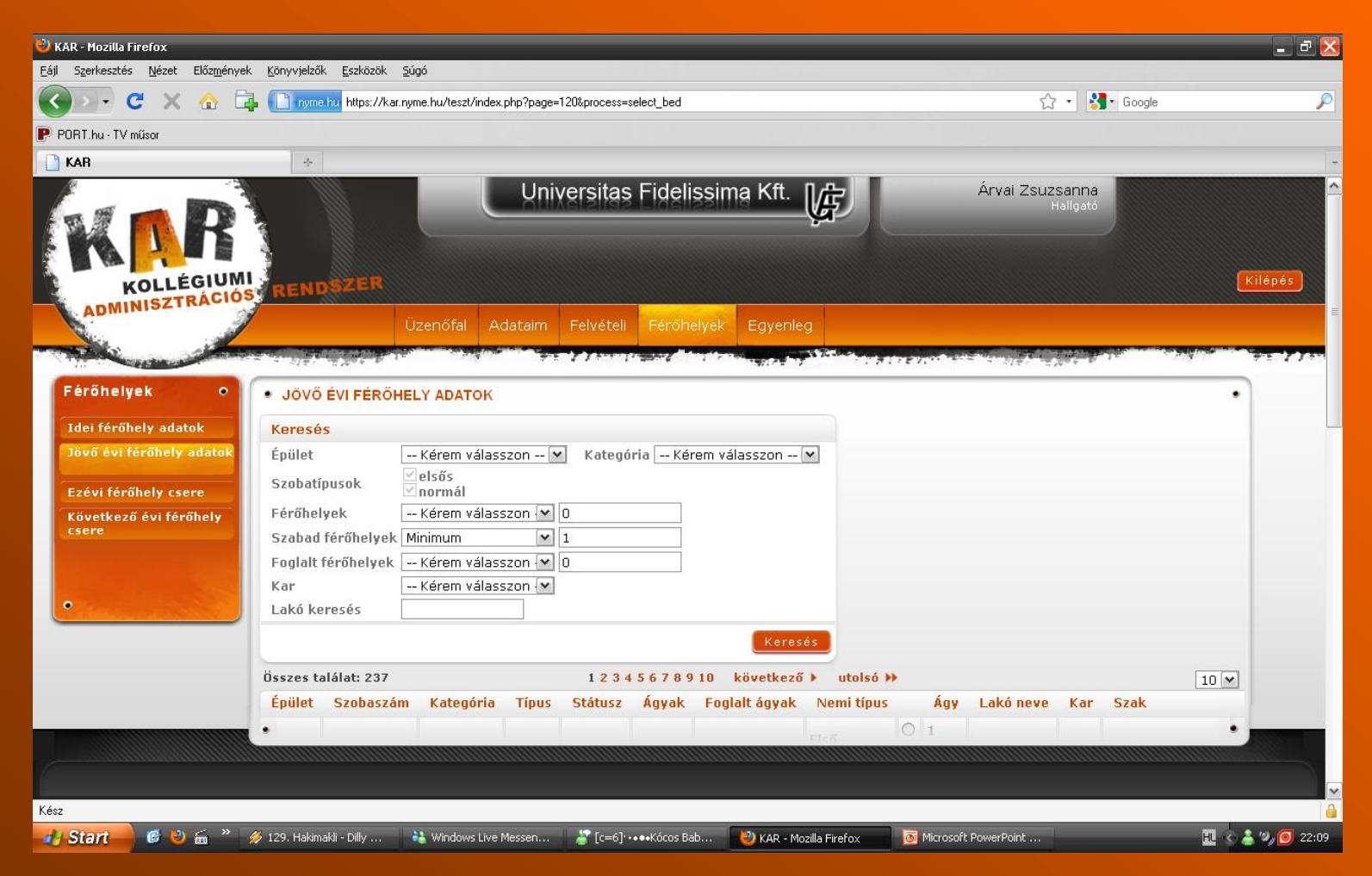

# - a szobalista – ezek azok a szobák, amik közül választhatsz

| 🕙 KAR - Mozilla Firefox                                                                                                    |                                          |                               |                   |            |                            |             |                   |                   |            |          |                   |     |                              | _ 7 🔀         |
|----------------------------------------------------------------------------------------------------|------------------------------------------|-------------------------------|-------------------|------------|----------------------------|-------------|-------------------|-------------------|------------|----------|-------------------|-----|------------------------------|---------------|
| <u>Eájl Szerkesztés Nézet Előzm</u> ények                                                                                                    | <u>K</u> önyvjelző                       | k <u>E</u> szközök <u>S</u> ú | gó                |            |                            |             |                   |                   |            |          |                   |     |                              |               |
| 🔇 🔊 - C 🗙 🏠 📮                                                                                                    | 📄 nyme                                   | e.hu https://kar.nyr          | ne.hu/teszt/index | .php?page= | 120&process=               | select_bed  |                   |                   |            |          | <u>ل</u>          | - 3 | ▪ Google                     | P             |
| PORT.hu - TV műsor                                                                                                    |                                          |                               |                   |            |                            |             |                   |                   |            |          |                   |     |                              |               |
| 🗋 KAR                                                                                                    | ÷                                        |                               |                   |            |                            |             |                   |                   |            |          |                   |     |                              | -             |
| Idei férőhely adatok                                                                                                    | Keresé                                   | s                             |                   |            |                            |             |                   |                   |            |          |                   |     |                              | ^             |
| Jövő évi férőhely adatok                                                                                                    | Épület                                   |                               | Kérem válas:      | szon 💌     | <ul> <li>Kategó</li> </ul> | ória 🛛 Ké   | rem válasszon     | •                 |            |          |                   |     |                              |               |
| Ezévi férőhely csere                                                                                                    | Szobati                                  | pusok 🗸                       | elsős<br>normál   |            |                            |             |                   |                   |            |          |                   |     |                              |               |
| Következő évi férőhely                                                                                                    | Férőhelyek Kérem válasszon 🔽 0           |                               |                   |            |                            |             |                   |                   |            |          |                   |     |                              |               |
| csere                                                                                                    | Szabad férőhelyek Minimum 💌 1            |                               |                   |            |                            |             |                   |                   |            |          |                   |     |                              |               |
| 1                                                                                                    | Foglalt férőhelyek 🛛 Kérem válasszon 🔽 🛛 |                               |                   |            |                            |             |                   |                   |            |          |                   |     |                              |               |
|                                                                                                    | Kar                                      |                               | Kérem válas:      | szon 💌     |                            |             |                   |                   |            |          |                   |     |                              |               |
| Contraction and the Contraction of the Contraction of the Contraction | Lakó ke                                  | eresés                        |                   |            |                            |             |                   |                   |            |          |                   |     |                              |               |
|                                                                                                    | Keresés                                  |                               |                   |            |                            |             |                   |                   |            |          |                   |     | =                            |               |
|                                                                                                    | Összes t                                 | alálat: 237                   |                   |            | 1234                       | 456789      | )<br>10 következő | í 🕨 utolsó 🕨      | •          |          |                   |     | 10 🛰                         |               |
|                                                                                                    | Épület                                   | Szobaszám                     | Kategória         | Típus      | Státusz                    | Ágyak       | Foglalt ágyak     | Nemi típus        |            | Ágy      | Lakó neve         | Kar | Szak                         | -             |
|                                                                                                    |                                          | 001                           | Hármas            | elsős      | Aktív                      | 3           |                   | Elcő.             | 0          | 1        |                   |     |                              |               |
|                                                                                                    | LUK                                      |                               |                   |            |                            |             | 0                 | beköltöző         | $\bigcirc$ | 2        |                   |     |                              |               |
|                                                                                                    |                                          |                               |                   |            |                            |             |                   | donti el          | $\bigcirc$ | 3        |                   |     |                              |               |
|                                                                                                    |                                          |                               |                   |            |                            |             |                   | -1 //             |            | 1        | Taskó<br>Adrienn  | ктк | gazdálkodási                 | 6             |
|                                                                                                    | LUK                                      | 003                           | Hármas            | normál     | Aktív                      | 3           | 2                 | Első<br>beköltöző | 0          | 2        |                   |     |                              |               |
|                                                                                                    |                                          |                               |                   |            |                            |             |                   | dönti el          |            | 3        | Parrag<br>Anita   | EMK | természetvédelmi<br>mérnöki  | 5             |
|                                                                                                    |                                          |                               |                   |            |                            |             |                   | -1. "             |            | 1        | Kis<br>Boglárka   | ктк | Kereskedelem és<br>marketing | 4             |
|                                                                                                    | LUK                                      | 004                           | Hármas            | normál     | Aktív                      | 3           | 2                 | Első<br>beköltöző | 0          | 2        | Dograma           |     | mariteting                   |               |
|                                                                                                    | •                                        |                               |                   |            |                            |             |                   | dönti el          |            | 3        | Kálmán<br>Martina | ктк | Pénzügyi<br>szakügyintéző    | 2             |
|                                                                                                    |                                          |                               |                   |            |                            |             |                   |                   |            |          |                   |     |                              |               |
|                                                                                                    |                                          |                               |                   |            |                            |             |                   |                   |            |          |                   |     |                              |               |
| Kész                                                                                                    |                                          |                               |                   |            |                            |             |                   |                   |            |          |                   |     |                              |               |
| 🥐 Start 🛛 🙆 🔌 📾 🤌 🛷                                                                                                    | 129. Hakim                               | akli - Dilly 🧯                | 👌 Windows Live    | Messen     | 🕌 [c=6] <sup>.</sup>       | ••••Kócos B | ab 💛 KAR - M      | ozilla Firefox    | 0          | Microsof | PowerPoint        |     | HL &                         | ) 着 🎱 👩 22:10 |

#### **bejelölni a kis pöttyöt** (mindegy, hogy melyik ágyat, a fontos az, hogy üres legyen) utána **"Jelentkezés a szobára"** gomb

| 🕙 KAR - Mozilla Firefox                |                     |                                                      | _                                                                    |                                                             |                                       |                                       |                     |         |                               |                                                                                                    |         |                      |     |                                                                                                    |       | _ 7 🗙 |
|----------------------------------------|---------------------|------------------------------------------------------|----------------------------------------------------------------------|-------------------------------------------------------------|---------------------------------------|---------------------------------------|---------------------|---------|-------------------------------|----------------------------------------------------------------------------------------------------|---------|----------------------|-----|----------------------------------------------------------------------------------------------------|-------|-------|
| <u>F</u> ájl Szerkesztés <u>N</u> ézet | Előz <u>m</u> ények | <u>K</u> önyvjelz                                    | zők <u>E</u> szközök                                                 | <u>S</u> úgó                                                |                                       |                                       |                     |         |                               |                                                                                                    |         |                      |     |                                                                                                    |       |       |
| Cord X                                 | 🕜 🛱                 | nyr                                                  | m <mark>e.hu</mark> https://ka                                       | ar.nyme.hu/teszt/inde                                       | ex.php?page=                          | 120&proces                            | s=select_be         | d       |                               |                                                                                                    |         | 1                    |     | Ğ_+ Google                                                                                                    |       | P     |
| PORT.hu - TV műsor                     |                     |                                                      |                                                                      |                                                             |                                       |                                       |                     |         |                               |                                                                                                    |         |                      |     |                                                                                                    |       |       |
| KAR                                    |                     | ÷                                                    |                                                                      |                                                             |                                       |                                       |                     |         |                               |                                                                                                    |         |                      |     |                                                                                                    |       | -     |
|                                        |                     |                                                      |                                                                      |                                                             |                                       |                                       |                     |         |                               |                                                                                                    | 1       | Bali László          | EMK | erdőmérnöki                                                                                                    | 3     | ~     |
|                                        |                     | LUK                                                  | 009                                                                  | Hármas                                                      | normál                                | Aktív                                 | з                   | 2       | Első<br>beköltöző<br>dönti el |                                                                                                    | 2       | Tóth Balázs          | ктк | Pénzügyi<br>szakügyintéző                                                                                                    | 2     |       |
|                                        |                     |                                                      |                                                                      |                                                             |                                       |                                       |                     |         | dond of                       | $^{\circ}$                                                                                                    | 3       |                      |     |                                                                                                    |       |       |
|                                        |                     |                                                      |                                                                      |                                                             |                                       |                                       |                     |         | Első                          |                                                                                                    | 1       | Pénzes<br>Gábor      | ктк | Közszolgálati                                                                                                    | 2     |       |
|                                        |                     | LUK                                                  | 010                                                                  | Hārmas                                                      | normál                                | Aktiv                                 | 3                   | 1       | dönti el                      | 0                                                                                                    | 2       |                      |     | <ul> <li>Coogle</li> <li>EMK erdőmérnöki<br/>KTK Pénzügyi<br/>szakügyintéző</li> <li>KTK Közszolgálati</li> <li>KTK Idegenforgalmi<br/>szakmenedzser</li> </ul> |       |       |
|                                        |                     |                                                      |                                                                      |                                                             |                                       |                                       |                     |         |                               | $^{\circ}$                                                                                                    | 3       |                      |     |                                                                                                    |       |       |
|                                        |                     |                                                      |                                                                      |                                                             |                                       |                                       |                     |         | Első                          | $^{\circ}$                                                                                                    | 1       |                      |     |                                                                                                    |       |       |
|                                        |                     | LUK                                                  | 101                                                                  | Egyes                                                       | elsős                                 | Aktív                                 | з                   | 0       | beköltöző                     | $^{\circ}$                                                                                                    | 2       |                      |     |                                                                                                    |       |       |
|                                        |                     |                                                      |                                                                      |                                                             |                                       |                                       |                     |         | donti el                      | $^{\circ}$                                                                                                    | 3       |                      |     |                                                                                                    |       |       |
|                                        |                     |                                                      |                                                                      |                                                             |                                       |                                       |                     |         | Elcő                          | 0                                                                                                    | 1       |                      |     |                                                                                                    | T     |       |
|                                        |                     | LUK                                                  | 102                                                                  | Egyes                                                       | elsős                                 | Aktív                                 | 3                   | 0       | beköltöző                     | 0                                                                                                    | 2       |                      |     |                                                                                                    |       |       |
|                                        |                     |                                                      |                                                                      |                                                             |                                       |                                       |                     |         | dönti el                      | $^{\circ}$                                                                                                    | 3       |                      |     |                                                                                                    |       |       |
|                                        |                     |                                                      |                                                                      |                                                             |                                       |                                       |                     |         | Első                          |                                                                                                    | 1       | Kovács<br>Anasztázia | ктк | Idegenforgalmi<br>szakmenedzser                                                                                                    | 2     |       |
|                                        |                     | LUK                                                  | 103                                                                  | Egyes                                                       | normál                                | Aktív                                 | 3                   | 1       | beköltöző<br>dönti el         | Sociel Constraints of the second second secon |         |                      |     |                                                                                                    |       |       |
|                                        |                     |                                                      |                                                                      |                                                             |                                       |                                       |                     |         | done of                       | $^{\circ}$                                                                                                    | 3       |                      |     |                                                                                                    |       |       |
|                                        |                     | Jelen                                                | itkezés a sz                                                         | obára                                                       |                                       |                                       |                     |         |                               |                                                                                                    |         |                      |     |                                                                                                    |       |       |
|                                        | (                   | <                                                    |                                                                      |                                                             |                                       |                                       |                     |         |                               |                                                                                                    |         |                      |     |                                                                                                    | >     |       |
|                                        |                     | Összes                                               | találat: 237                                                         |                                                             |                                       | 1 2 3                                 | 4567                | 8910 kö | etkező 🕨 🛛 utolsó 🕨           | •                                                                                                    |         |                      |     | 10                                                                                                    | ~     |       |
|                                        |                     | Várólist<br>Várólist<br>Férőhely<br><u>Részlet</u> e | ára jelentkeze<br>ára jelentkeze<br>yről lemondás<br><mark>ak</mark> | és: Dvorcsák Sza<br>és: Vinkovich Éva<br>:: Palkovics Márta | bolcs 2009-<br>2009-08-0<br>2009-08-0 | 08-09 16:<br>5 10:24:48<br>4 14:16:50 | 54:58<br>}<br>)     |         |                               |                                                                                                    |         |                      |     |                                                                                                    |       | =     |
|                                        |                     | •                                                    |                                                                      |                                                             |                                       |                                       |                     |         |                               |                                                                                                    |         |                      |     |                                                                                                    |       |       |
| Kész                                   |                     |                                                      |                                                                      |                                                             |                                       |                                       |                     |         |                               |                                                                                                    |         |                      |     |                                                                                                    |       |       |
| 🛃 Start 🖉 🕫                            | ) 📾 👋 💋             | 🍹 129. Haki                                          | imakli - Dilly                                                       | 鶕 Windows Liv                                               | e Messen                              | 🎳 [c=6                                | ]' <b>••••</b> Kóco | s Bab 😢 | KAR - Mozilla Firefox         | 0                                                                                                    | Microso | ft PowerPoint        |     | H                                                                                                    | * 着 🔇 | 22:10 |

#### A lefoglalt **férőhely** (jelen esetben): **LUK 001**! Ha átjelentkeznél másik helyre, akkor a **"Férőhely módosítása"** gomb és…

| 🥹 KAR - Mozilla Firefox                                        |                                                                           |                                                                                                    |                                    |                         |                        | - J 🔀            |  |  |  |  |  |
|----------------------------------------------------------------|---------------------------------------------------------------------------|----------------------------------------------------------------------------------------------------|------------------------------------|-------------------------|------------------------|------------------|--|--|--|--|--|
| <u>Eájl Szerkesztés N</u> ézet Előz <u>m</u> ények <u>K</u> ör | inyvjelzők <u>E</u> szköz                                                 | ök <u>S</u> úgó                                                                                                    |                                    |                         |                        |                  |  |  |  |  |  |
| 🔇 💁 C 🗙 🏠 🕻                                                    | nyme.hu https:/                                                           | //kar.nyme.hu/teszt/index.php?page=120                                                                                                    |                                    |                         | ☆ • <mark>왕</mark> • ( | Google 🔎         |  |  |  |  |  |
| PORT.hu - TV műsor                                             |                                                                           |                                                                                                    |                                    |                         |                        |                  |  |  |  |  |  |
| 🗋 KAR                                                          | ÷                                                                         |                                                                                                    |                                    |                         |                        | +                |  |  |  |  |  |
| ADMINISZTRACIOS                                                |                                                                           | Üzenőfal Adataim F                                                                                                    | elvételi Férőhelyek                | Egyenleg                |                        | A                |  |  |  |  |  |
| Férőhelyek • •                                                 | JÖVŐ ÉVI FÉR                                                              | RŐHELY ADATOK                                                                                                    |                                    |                         |                        | •                |  |  |  |  |  |
| Idei férőhely adatok                                           | iavelem !                                                                 |                                                                                                    |                                    | F                       |                        |                  |  |  |  |  |  |
| Jövő évi férőhely adatok 🛛 🗛                                   | A kiválaszott szobában egy ágy az ön számára lefoglalásra került.         |                                                                                                    |                                    |                         |                        |                  |  |  |  |  |  |
| Esául fórőbalu szara                                           | Férőhely kezelése                                                         |                                                                                                    |                                    |                         |                        |                  |  |  |  |  |  |
| Következő évi férőhely                                         |                                                                           |                                                                                                    |                                    |                         |                        |                  |  |  |  |  |  |
| • Ki                                                           | <mark>ollégiumi stá</mark><br>a lemondja koll<br>Kollégiumi stát          | <mark>tusz lemondása</mark><br>légiumi státuszát, elveszíti féri<br>tusz lemondása                                                          | őhelyét. Ezután váróli             | tára bé t               |                        |                  |  |  |  |  |  |
| F                                                              | érőhely                                                                   |                                                                                                    |                                    |                         |                        |                  |  |  |  |  |  |
| Ép                                                             | oület:                                                                    | LUK                                                                                                    |                                    |                         |                        |                  |  |  |  |  |  |
| Sz                                                             | zoba:                                                                     | 001                                                                                                    |                                    |                         |                        |                  |  |  |  |  |  |
| AU                                                             | zobatársak:                                                               | 1<br>(Mág nincconok czobatárcak)                                                                                                    |                                    |                         |                        |                  |  |  |  |  |  |
| Fér<br>Vá<br>Vá                                                | rőhely kiválaszt:<br>árólistára jelentk<br>árólistára jelentk<br>ászletek | (rieg inicisenek szobatalsak)<br>ása: Árvai Zsuzsanna 2009-08-26 a<br>ezés: Dvorcsák Szabolcs 2009-08-<br>ezés: Vinkovich Éva 2009-08-05 10 | 21:08:13<br>09 16:54:58<br>0:24:48 |                         |                        |                  |  |  |  |  |  |
| 6                                                              |                                                                           |                                                                                                    |                                    |                         |                        |                  |  |  |  |  |  |
| Kész                                                           |                                                                           |                                                                                                    |                                    |                         |                        | <u></u>          |  |  |  |  |  |
| 🛃 Start 🖉 🙆 📾 👋 💋                                              | 9. Hakimakli - Dilly .                                                    | 👬 Windows Live Messen 🍦                                                                                                    | [c=6] ••••Kócos Bab                | 🕘 KAR - Mozilla Firefox | Microsoft PowerPoint   | 11 😵 🍐 🎾 🧑 22:11 |  |  |  |  |  |

#### ...újra megjelenik a szobalista. A jelentkezés menete megegyezik az előzővel.

| 🕗 KAR - Mozilla Firefox                                       |                                    |                                      |                                      |                  |                            |              |                 | _                     | _            |                    |              |                                        |             |
|---------------------------------------------------------------|------------------------------------|--------------------------------------|--------------------------------------|------------------|----------------------------|--------------|-----------------|-----------------------|--------------|--------------------|--------------|----------------------------------------|-------------|
| ájl Szerkesztés <u>N</u> ézet Előz <u>m</u> énye <del>l</del> | k <u>K</u> önyvjelzć               | ík <u>E</u> szközök <u>S</u> ú       | jó                                   |                  |                            |              |                 |                       |              |                    |              |                                        |             |
| s 🛛 - C 🗙 🏠 🖬                                                 | 🔓 🗋 nym                            | e.hu https://kar.nyn                 | ne.hu/teszt/index                    | .php?page=       | 120&process=               | modify_selec | ted_bed         |                       |              | 2                  | . • 💈        | Google                                 | _           |
| PORT.hu - TV műsor                                            |                                    |                                      |                                      |                  |                            |              |                 |                       |              |                    |              |                                        |             |
| 🗋 KAR                                                         |                                    |                                      |                                      |                  |                            |              |                 |                       |              |                    |              |                                        |             |
| ADMINISZTRACIO                                                |                                    | Ü                                    | zenőfal A                            | dataim           | Felvételi                  | Férőh        | elyek Egyenle   | g                     | 17 E VI 00 1 |                    | <u>inter</u> |                                        | 77          |
| Férőhelyek •                                                  | • Jövő                             | Ó ÉVI FÉRŐHEL                        | у адаток                             |                  |                            |              |                 |                       |              |                    |              | •                                      |             |
| Idei férőhely adatok                                          | Keresé                             | s                                    |                                      |                  |                            |              |                 |                       |              |                    |              |                                        |             |
| Jövő évi férőhely adatok                                      | Épület                             |                                      | Kérem válas                          | szon 🗅           | <ul> <li>Kategé</li> </ul> | ória 🛛 Ké    | rem válasszon   | ~                     |              |                    |              |                                        |             |
| Ezévi férőhely csere                                          | Szobat                             | ípusok 🗸                             | elsős<br>normál                      |                  |                            |              |                 |                       |              |                    |              |                                        |             |
| Következő évi férőhely<br>csere                               | Férőhe<br>Szabad<br>Foglalt<br>Kar | lyek<br>l férőhelyek M<br>férőhelyek | Kérem válas<br>inimum<br>Kérem válas | szon 👻<br>szon 😵 | 0                          |              |                 |                       |              |                    |              |                                        |             |
| •                                                             | Lakó k                             | eresés                               | Kerein valas                         |                  |                            |              | Keres           | és                    |              |                    |              |                                        |             |
|                                                               | Összes t                           | alálat: 237                          |                                      |                  | 123                        | 456789       | )10 következő   | 🕨 utolsó 🕨            | •            |                    |              | 10 💌                                   |             |
|                                                               | Épület                             | Szobaszám                            | Kategória                            | Típus            | Státusz                    | Ágyak        | Foglalt ágyak   | Nemi típus            | Ágy          | / Lakó neve        | Kar          | Szak                                   |             |
|                                                               |                                    |                                      |                                      |                  |                            |              |                 | Első                  | 1            | Árvai<br>Zsuzsanna | ктк          | Betriebswirtschaftsl<br>und Management |             |
|                                                               | LUK                                | 001                                  | Hármas                               | elsős            | Aktív                      | 3            | 1               | beköltöző<br>dönti el | 02<br>03     |                    |              |                                        |             |
|                                                               | •UK                                | 003                                  | Hármas                               | normál           | Aktív                      | 3            | 2               | Első<br>beköltöző     | 1            | Taskó<br>Adrienn   | ктк          | gazdálkodási                           |             |
| ész                                                           |                                    |                                      |                                      |                  |                            |              |                 |                       |              |                    |              |                                        |             |
| 🥐 Start 🔜 🎯 🙂 📾 🐣 🗌                                           | 💋 129. Hakin                       | nakli - Dilly 🔒                      | 🛓 Windows Live                       | Messen           | [c=6] <sup>.</sup>         | ••••Kócos Ba | ab 🛛 🔌 KAR - Mo | zilla Firefox         | 💽 Micros     | oft PowerPoint     |              | H & 🕹 🍫 🕻                              | <b>)</b> 23 |

# NymE SEK Pável Ágoston Kollégium 9700 Szombathely Ady Endre tér 3/A

Tel.: +36 94/313-591 E-mail: kollegium@sek.nyme.hu